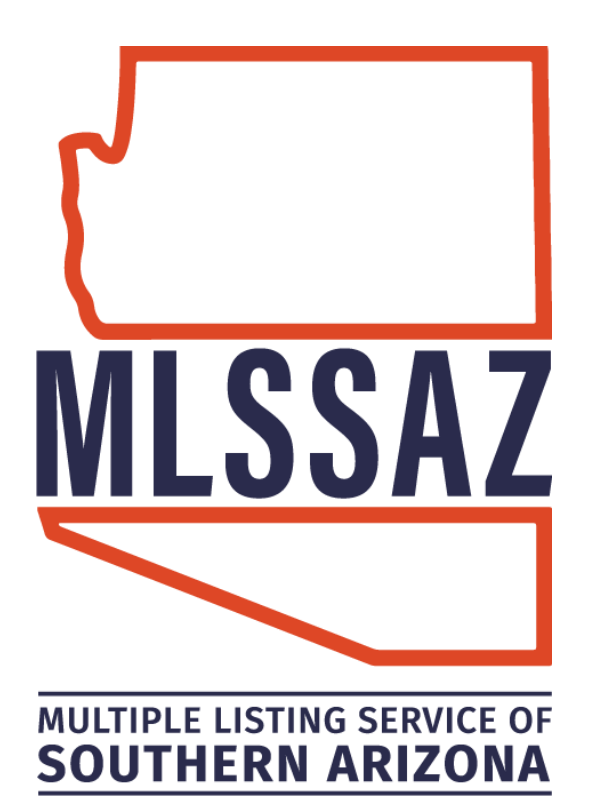

# **Comparative Market Analysis (CMA) Guide**

Contents Three Styles of a CMA Build & Save the Search Create the CMA of your choice Full CMA with an Existing MLS ID Full CMA by Manual Entry of Property Info Add a New Item or Property Feature Save and Find CMA Reports

www.mlssaz.com

# **Three Styles of Comparative Market Analysis**

**One-Line CMA**: This can be printed or emailed. It is a designed for a "quick" look at the selected properties.

**Quick CMA**: This is generated with the properties you selected. Your property will not be included unless already listed in MLSSAZ or you enter a previous MLS number from it being listed previously.

**Full CMA**: This is generated by using a previous MLS number for your property or by entering all the features of the property manually. It will become the subject on the left-hand side as properties are compared.

# **Building the Search**

USE THE ONE STEP BAR TO SEE IF THE HOUSE HAS BEEN IN MLSSAZ:

Use the box below with address or MLS #:

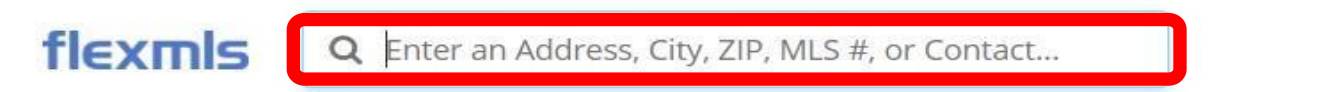

Use the NEW TAB icon to create a tab of the Detail information

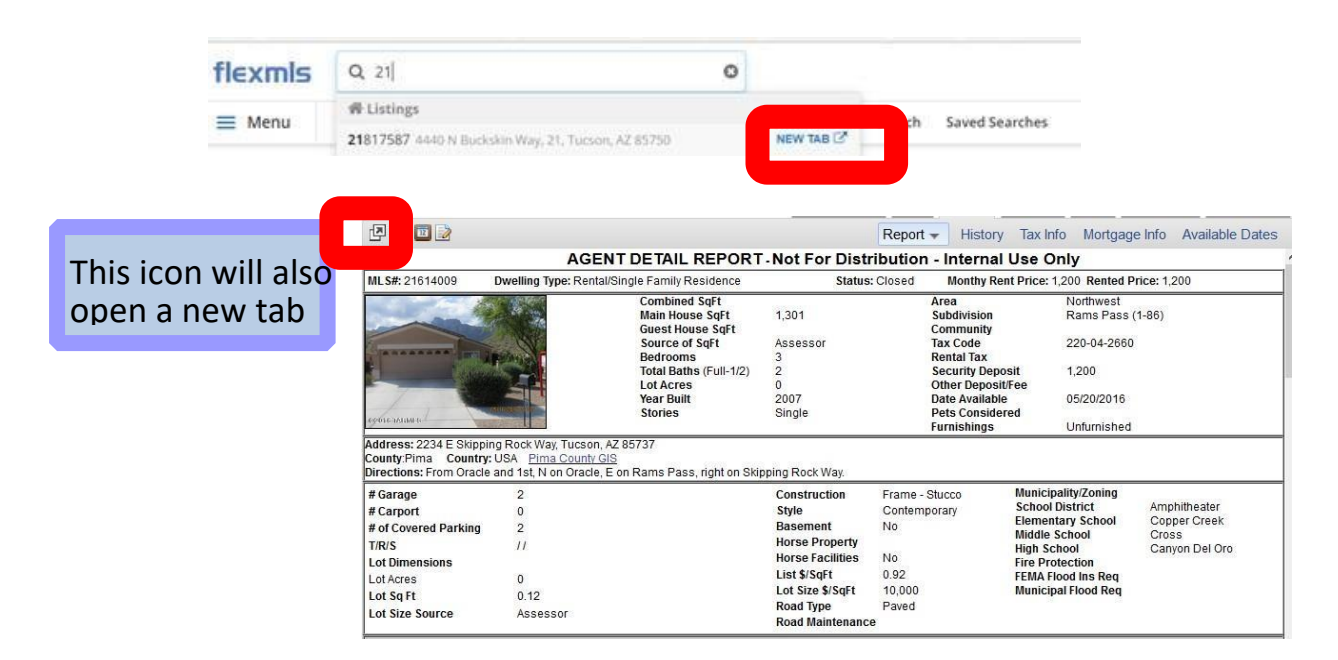

Note: If the property has never been listed within MLSSAZ you will use the CRS Tax Suite. Use the address for the property not the owner's name.

## **Entering the Quick Search Details**

### Example: By zip code

85737 is the zip

Active and closed for 30 days back

If you need to narrow down the properties further, add fields one by one to see the results; some recommendations are:

- Combined Square Feet
- Current Price

If you are not getting any results, change/remove fields one by one

| Status of Active, Close | sed f          | )                |           | х |
|-------------------------|----------------|------------------|-----------|---|
| Coming Soon<br>Pending  |                |                  |           | ^ |
| Closed                  |                |                  |           |   |
| Expired                 |                |                  |           |   |
| Temp Off Market         |                |                  |           | ~ |
| Off Market Dates        |                |                  |           |   |
| Pending Date            | ₽              | 367              | days back |   |
| Sold Date               | ₽              | 30               | days back |   |
| Expiration Date         | ≓              | 184              | days back |   |
| Temp Off Market Date    | ≓              | 367              | days back |   |
| Cancel Date             | ≓              | 184              | days back |   |
| H                       | ide Da         | ate Rang         | <u>es</u> |   |
| Current Price           |                |                  |           | Х |
| Bedrooms                |                |                  |           | Х |
| Total Baths             |                |                  |           | Х |
| Combined SqFt betw      | <u>/een 1:</u> | 200 and <u>1</u> | 1500      | х |
| 1200 to 150             | 0              |                  |           |   |

### Use the PUSH PIN tool to keep your comparable property visible on your map

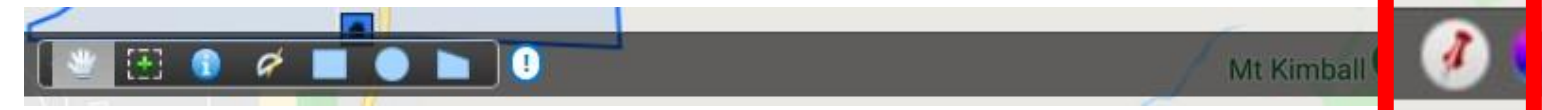

You can use the CIRCLE mapping tool to select the homes within a certain radius of your pinned property

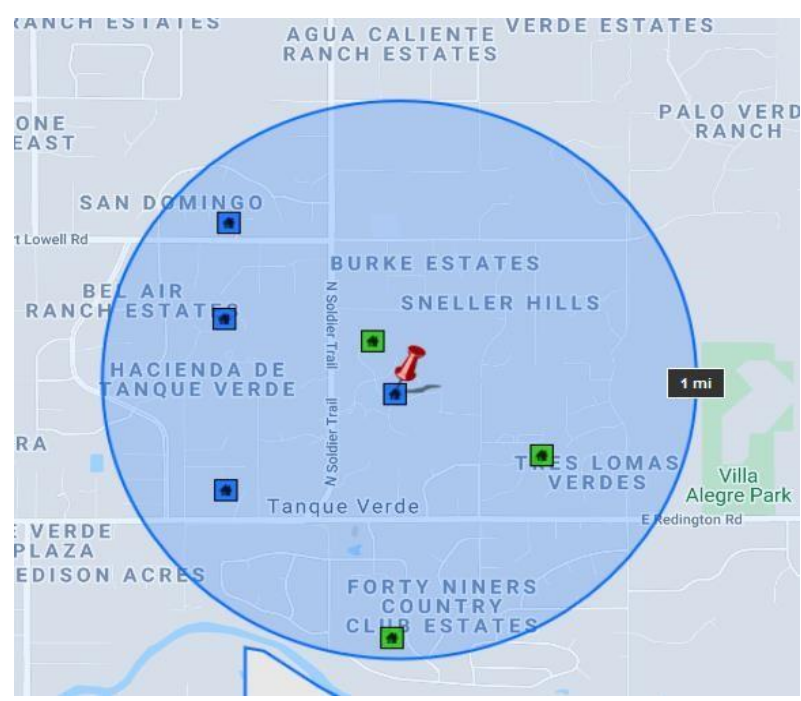

# Save a Search for Future Reference

### Click SAVE

### Click SAVE SEARCH and give it a name

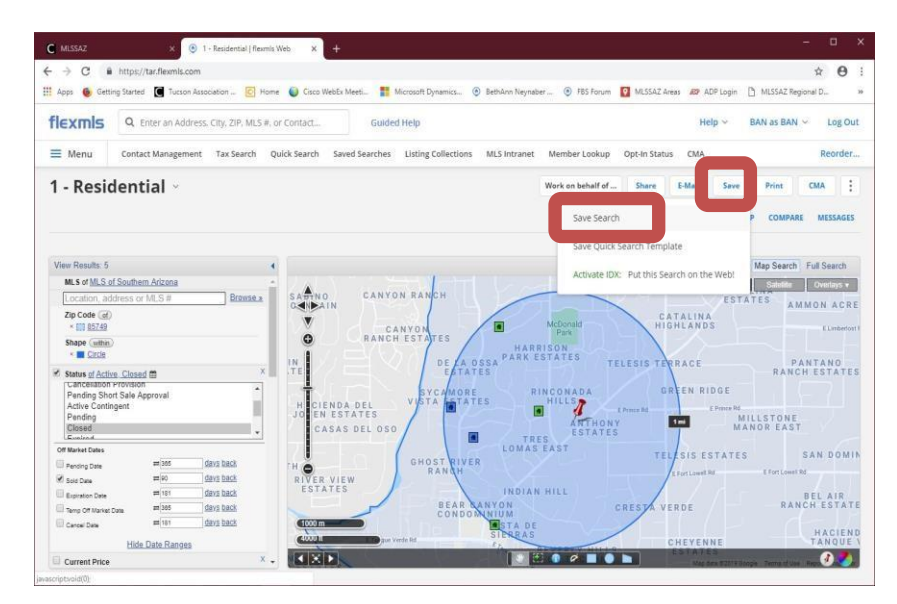

### **Create A CMA**

Click CMA

### Choose ONE-LINE CMA

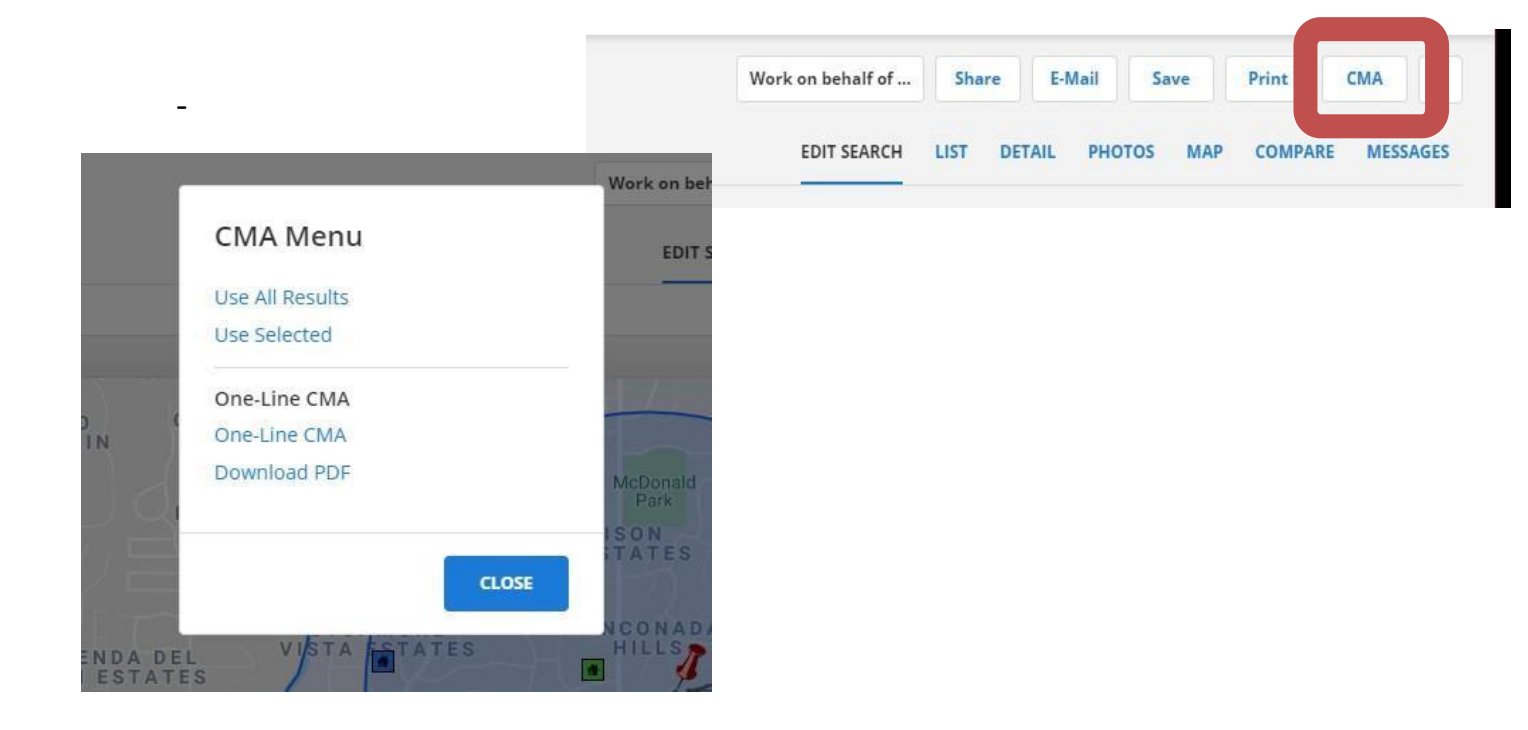

A One-Line CMA can be printed or emailed. It does not have your branding. It is a designed for a "quick" look at the selected properties.

|                      |                  |                                                        |                  |                  |                |                 |                    |                          |             |                  |          |              |             |            |          |          |    |              |        |              |                                                      | E-mail (                                        | CMA P                                     | rint CMA                |
|----------------------|------------------|--------------------------------------------------------|------------------|------------------|----------------|-----------------|--------------------|--------------------------|-------------|------------------|----------|--------------|-------------|------------|----------|----------|----|--------------|--------|--------------|------------------------------------------------------|-------------------------------------------------|-------------------------------------------|-------------------------|
|                      |                  |                                                        |                  |                  |                |                 |                    | Reside                   | ential      | CMA              |          |              |             |            |          |          |    |              |        |              |                                                      |                                                 |                                           |                         |
| Listings as of 12/   | 07/20 at 11:19 / | AM                                                     |                  |                  |                |                 |                    |                          |             |                  |          |              |             |            |          |          |    |              |        |              |                                                      |                                                 |                                           |                         |
| Property t           | vpe Residentia   | l; Inside 1.01 mi. radius search from 2825 E           | Frontier PI, Tuc | son, AZ 85749, U | SA; Zip Co     | de of '85749';  | Status of 'Activ   | e', 'Closed'; Sold Date  | relative 30 | 0 days bac       | :k.      |              |             |            |          |          |    |              |        |              |                                                      |                                                 |                                           |                         |
| ACTIVE Properties    | 5                |                                                        |                  |                  |                |                 |                    |                          |             |                  |          |              |             |            |          |          |    |              |        |              |                                                      |                                                 |                                           |                         |
| MLS#                 | Type             | Address                                                |                  | L-P              | RICE           | SQFT            | \$/SQFT            | DOM/CDOM                 | BR          | Bath             | STO      | 0            | Conv PI     | GR         | CP       | Acre     |    | YRBT         | GH     | Cool         | Subdivision                                          |                                                 |                                           |                         |
| 22024695             | SFR              | 12421 E Avenida De La Vista Ven                        | de               | \$47             | 0,000          | 2,494           | 188.45             | 22/22                    | 4           | 2(2.0)           | One      | e .          | Yes         | 2          | 0        | 1.22     | -  | 1990         | None   | AC-C         | Loma De La Vista Verde (1-38)                        |                                                 |                                           |                         |
| 22024994<br>21908519 | SFR              | 12025 E Dry Gulch Place<br>2920 N Megafauna Court      |                  | \$77<br>\$91     | 4,999<br>5,000 | 4.080<br>3,151  | 105.39<br>290.38   | 56/56<br>620/620         | 4 3         | 4(3 1)<br>4(3 1) | One      | e            | Yes<br>No   | 3          | 0        | 0.59     |    | 1974<br>2019 | None   | AC-Z<br>AC-Z | Forty Niners Country Club Estates<br>Rancho Soldados |                                                 |                                           |                         |
| Total Listings 3     |                  |                                                        |                  |                  |                |                 |                    |                          |             |                  |          |              |             |            |          |          |    |              |        |              |                                                      |                                                 | lled \$/Sqft:<br>Avg \$/Sqft:<br>Avg DOM: | 188.45<br>214.74<br>232 |
| CLOSED Propertie     | s                |                                                        |                  |                  |                |                 |                    |                          |             |                  |          |              |             |            |          |          |    |              |        |              |                                                      |                                                 |                                           |                         |
| MLS #                | Type             | Address                                                | L-PRICE          | S-Price          | SQFT           | \$/SQFT         | HwSId              | CIs-Date                 | DOM         | WCDOM            | BR       | Bath         | STO         | Co         | nv Pl    | GR       | CP | Acre         | YRBT   | G            | H Cool                                               | Subdivision                                     |                                           |                         |
| 22027271             | SFR              | 11855 E Tanque Verde Road                              | \$485,000        | \$485,000        | 2,343          | 207.00          | Conv               | 12/02/2020               | 1           | 3/3              | 4        | 3(2 1)       | One         | )          | Yes      | 2        | 0  | 1            | 2005   | No           | ne AC-C                                              | N/A                                             |                                           |                         |
| 22026295             | SFR              | 11615 E Quiet Valley Place<br>11640 E Callo Del Riscon | \$525,000        | \$525,500        | 2,472          | 212.58          | Cash               | 11/16/2020               |             | 1/1              | 3        | 3(2 1)       | One         |            | No       | 2.5      | 0  | 0.9          | 2003   | No           | ne AC-C EV-C                                         | Valle Escondido (1-20)<br>San Dominan (129-164) |                                           |                         |
| 22005645             | SFR              | 2744 N Megafauna Court                                 | \$918,000        | \$900,000        | 3,443          | 281.40          | Conv               | 12/04/2020               | 24          | 41/241           | 5        | 5(4 1)       | One         | 1          | No       | 3        | 0  | 0.83         | 2016   | Qua          | nters AC-Z                                           | Rancho Soldados                                 | E.                                        |                         |
| Total Listings 4     |                  |                                                        |                  |                  |                |                 |                    |                          |             |                  |          |              |             |            |          |          |    |              |        |              |                                                      |                                                 | Ned \$/Sqft:<br>Avg \$/Sqft:<br>Avg DOM:  | 209.79<br>221.99<br>62  |
| Report Count         | 7                |                                                        |                  |                  |                |                 |                    |                          |             |                  |          |              |             |            |          |          |    |              |        |              |                                                      |                                                 |                                           |                         |
| Summary              |                  |                                                        |                  |                  |                |                 |                    |                          |             |                  |          |              |             |            |          |          |    |              |        |              |                                                      |                                                 |                                           |                         |
|                      |                  | Status                                                 |                  | Total            |                |                 |                    | Average Price            |             |                  |          | Lov          | Price       |            |          |          |    | High         | Price  |              | Median                                               |                                                 |                                           | Avg DOM                 |
| -                    |                  | Active                                                 |                  | 3                |                |                 |                    | \$720,000                |             |                  |          | \$4          | 70,000      |            |          |          |    | \$91         | 15,000 |              | \$774,999                                            |                                                 |                                           | 232                     |
|                      |                  | Closed*                                                |                  | 4                |                |                 |                    | \$612,625                |             |                  |          | 54           | 85,000      |            |          |          |    | \$90         | 00,000 |              | \$532,750                                            |                                                 |                                           | 62                      |
|                      |                  | Total                                                  |                  | 7                |                |                 |                    | \$661,857                |             |                  |          | \$4          | 70,000      |            |          |          |    | \$91         | 18,000 |              | \$540,000                                            | l .                                             |                                           | 135                     |
|                      |                  | Price Differential                                     |                  | 99.30            |                |                 |                    |                          |             |                  |          |              |             |            |          |          |    |              |        |              |                                                      |                                                 |                                           |                         |
|                      |                  |                                                        |                  |                  | * 5            | Price statistic | s for closed lis   | tings based on sold or   | ice All off | her status       | es and T | otals has    | ed on cum   | ent list n | rice     |          |    |              |        |              |                                                      |                                                 |                                           |                         |
|                      |                  |                                                        |                  | In               | formation is   | deemed to be r  | eliable, but is no | t guaranteed. © 2020 MLS | and FBS.    | Prepared b       | y Amy Mo | ploney, on I | Monday, Dec | cember 07  | , 2020 1 | 1:19 AM. | _  |              |        |              |                                                      |                                                 |                                           |                         |

If you selected only some of the properties from your search you will choose Use Selected.

If you want to use all the properties, you will choose Use All Results.

### **Full CMA**

Includes options for a cover page, subject property information, comparable properties, value adjustments, a summary and recommendation.

### **Quick CMA**

It provides quick access to a side-by-side comparison of listings, a price analysis summary, and statistics.

Compare results from a search in an easy-to-read PDF format, comparing either all of your results or selected results divided by listing status.

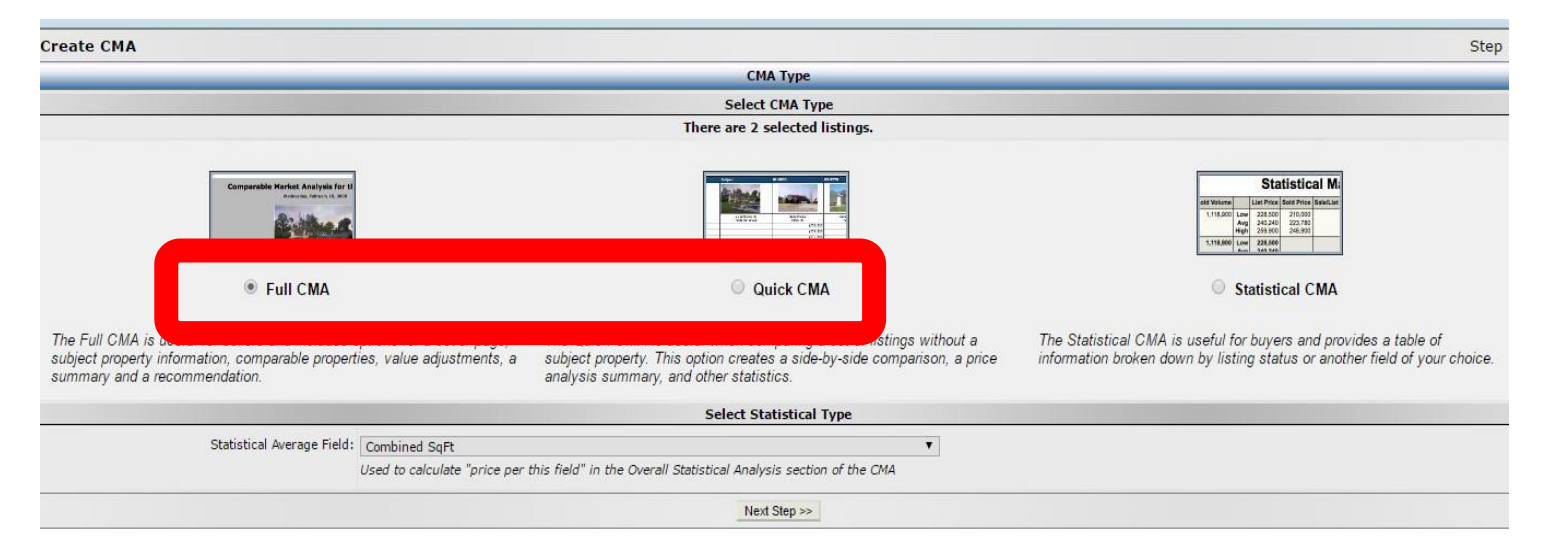

### QUICK CMA — No Subject Property Shown

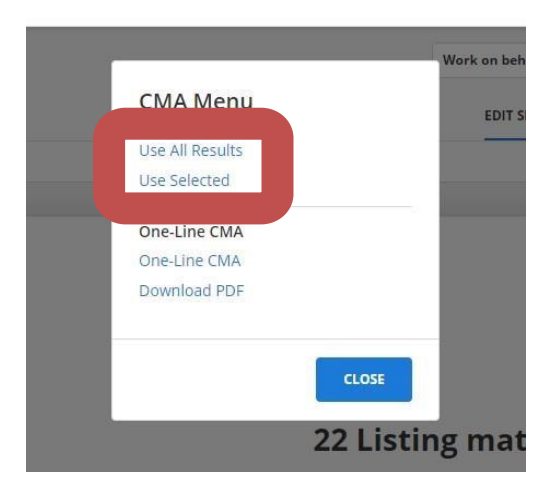

### Choose QUICK CMA

| Create CMA                                                                                                    |                                                         |                                                                                      |                      |                           | Step                                                                                                    |
|----------------------------------------------------------------------------------------------------|---------------------------------------------------------|--------------------------------------------------------------------------------------|----------------------|---------------------------|----------------------------------------------------------------------------------------------------|
|                                                                                                    |                                                         |                                                                                      | СМА Туре             |                           |                                                                                                    |
|                                                                                                    |                                                         |                                                                                      | Select CMA Type      |                           |                                                                                                    |
| Euli CMA is useful for sellers and includes of subject property information, comparable property summary and a recommendation. | options for a cover page,<br>ties, value adjustments, a | The Quick CMA is one<br>subject property. This option<br>analysis summary, and other | Quick CMA            | vithout a<br>son, a price | Statistical M           Withing Within Backing           Withing Within Backing           Withing Within Backing           Within Within Backing           Within Within Backing           Within Within Backing           Within Within Backing           Within Within Backing           Within Within Backing           Within Within Backing           Within Within Backing           Within Backing           Within |
|                                                                                                    |                                                         | Sel                                                                                  | ect Statistical Type |                           |                                                                                                    |
| Statistical Average Field:                                                                                                    | Combined SqFt                                           |                                                                                      |                      |                           |                                                                                                    |
|                                                                                                    | Used to calculate "price per this                       | s field" in the Ove                                                                  | of the CMA           |                           |                                                                                                    |
|                                                                                                    |                                                         |                                                                                      | Next Step >>         |                           |                                                                                                    |
|                                                                                                    |                                                         |                                                                                      |                      |                           |                                                                                                    |

### Click NEXT STEP

Choose what you want to display on the COVER PAGE

The cover page will include your branded information—anything you type here will display on the report.

| flexmls      | <b>Q</b> Enter an Address, | City, ZIP, MLS #                                      | #, or Contact                                                             |                       |               |            |        | Help ~                | BAN as BAN       | V Log Ou |
|--------------|----------------------------|-------------------------------------------------------|---------------------------------------------------------------------------|-----------------------|---------------|------------|--------|-----------------------|------------------|----------|
| Menu         | Contact Management         | Tax Search                                            | Quick Search                                                              | Saved Searches        | Listing Co    | ollections | CMA    | MLS Intranet          | More ~           | Reorder  |
| Edit CMA: ag | ent CMA for Garcias        |                                                       |                                                                           |                       |               |            |        |                       |                  | Step 8   |
| CMA Type     | Cover Page                 | Subject                                               | Comps                                                                     | Adjustmer             | nts           | Summa      | ry     | Recomm                | mendation        | Finish   |
|              |                            |                                                       | Compara                                                                   | ble Market Analysi    | s Display Opt | tions      | 194    |                       |                  |          |
|              |                            | 🗹 Cover                                               | page                                                                      |                       |               |            |        |                       |                  |          |
|              |                            | <ul> <li>✓ Map o</li> <li>● s</li> <li>○ s</li> </ul> | of subject and comp<br>Street map<br>Satellite map                        | parable properties    |               |            |        |                       |                  |          |
|              |                            | 🔲 Subje                                               | ct property descrip                                                       | tion                  |               |            |        |                       |                  |          |
|              |                            | 🗹 Side-l                                              | by-side comparison                                                        | of all listings       |               |            |        |                       |                  |          |
|              |                            | 🗹 Sort s                                              | side-by-side compa                                                        | rison by Status       |               |            |        |                       |                  |          |
|              |                            | Searc                                                 | h parameters                                                              |                       |               |            |        |                       |                  |          |
|              |                            | Statis                                                | tical summary<br>Visplay Charts<br>Visplay Listing Price<br>Color Scheme: | Recommendation        |               |            |        |                       |                  |          |
|              |                            | Defa                                                  | ult White                                                                 |                       |               |            |        |                       | •                |          |
| 2            |                            |                                                       |                                                                           | Listing Detail Op     | otions        |            |        |                       |                  |          |
|              |                            | narvi                                                 | dual adjustment su                                                        | mmary for each listin | Ig            |            |        |                       |                  |          |
|              |                            | ndivi                                                 | dual Price Per calcu                                                      | lation summary for e  | ach listing   |            |        |                       |                  |          |
|              |                            | ncluo                                                 | de <mark>listing detail us</mark> in                                      | g this report:        |               |            |        |                       |                  |          |
|              |                            | Data                                                  | Detail Report                                                             |                       |               |            | ▼ Priv | ate Report (not avail | able for email 🔻 |          |
|              |                            | rint :                                                | all listings                                                              |                       |               |            |        |                       |                  |          |
|              |                            | rint                                                  | only listings marked                                                      | d as comparable       |               |            |        |                       |                  |          |
|              |                            |                                                       | E-mail                                                                    | Save 🕼                | View          | 📩 Down     | oad    |                       |                  |          |
|              | You may                    | wish to                                               | uncheck                                                                   | the                   |               |            |        |                       |                  |          |

Display Charts and the Listing Price recommendation when the choice is offered.

You will choose if you want a Detail Report for each property and if you want the Private (agent remarks) or the Public version.

Click VIEW

### SAMPLE REPORT

# **Comparable Properties**

| - |       | 150   | -     |   |
|---|-------|-------|-------|---|
|   | -     | Timpi | in a  | - |
| - | -     | -     | - COL | 1 |
| - | - THE |       | 100   |   |

21908519

2920 N Megafauna Court Tucson AZ

22024695

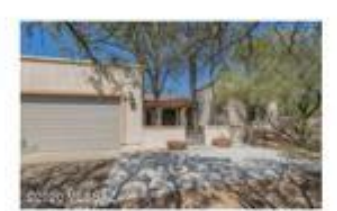

12421 E Avenida De La Vista Verde Tucson AZ

22024994

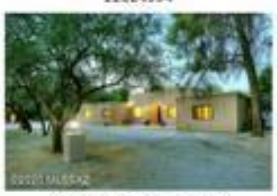

12025 E Dry Guich Place Tucson AZ

| 10              | 5002       |                  |                           |
|-----------------|------------|------------------|---------------------------|
| \$774,999       | \$470,000  | \$915,000        | List Price                |
| \$799,999       | \$470,000  | \$950,000        | Original List Price       |
|                 |            |                  | Sold Price                |
| Active          | Active     | Active           | Status                    |
| 10/12/2020      | 11/27/2020 | 03/28/2019       | Status Date               |
| 56              | 22         | 620              | Days on Market            |
| 56              | 22         | 620              | Cumulative Days on Market |
| 4               | 4          | 3                | Bedrooms                  |
| 4               | 2          | 4                | Total Baths               |
| 4,686           | 2,494      | 3,151            | Combined SqFt             |
| 175x174x150x149 | Irregular  | Irregular        | Lot Dimensions            |
| 0.59            | 1.22       | 0.89             | Lot Acres                 |
| 1974            | 1990       | 2019             | Year Built                |
| Existing        | Existing   | New Construction | Construction Status       |
| 3               | 2          | 3                | # of Covered Prkng        |
| 0               | 1          | 1                | # of Fireplaces           |
| \$774,999       | \$470,000  | \$915,000        | Price                     |

### **FULL CMA**

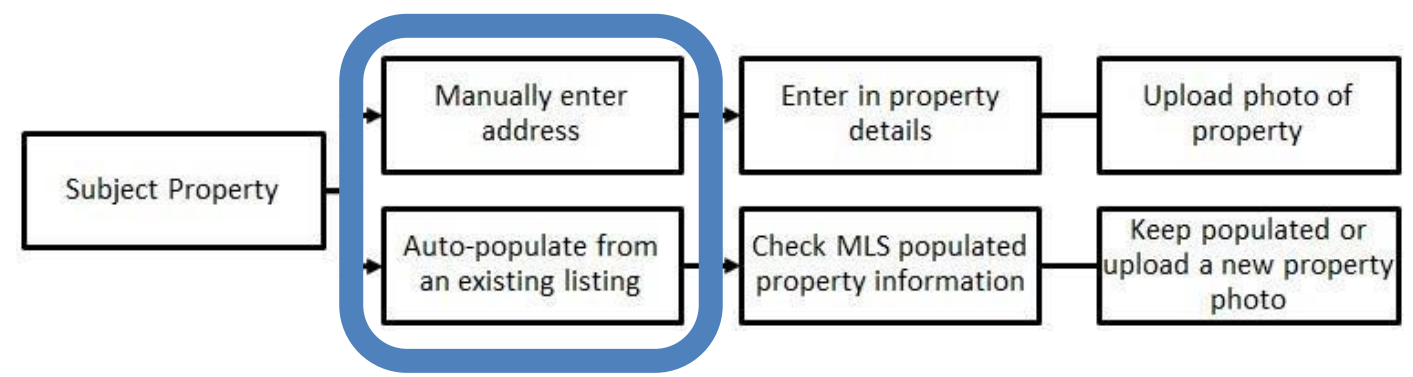

| Create CMA                                                                        |                                                                                                    |                                                       |                                                                                |                                                                                                    |                                                      | Step                                                                                            |
|-----------------------------------------------------------------------------------|----------------------------------------------------------------------------------------------------|-------------------------------------------------------|--------------------------------------------------------------------------------|----------------------------------------------------------------------------------------------------|------------------------------------------------------|-------------------------------------------------------------------------------------------------|
|                                                                                   |                                                                                                    |                                                       | CM                                                                             | А Туре                                                                                                    |                                                      |                                                                                                 |
|                                                                                   |                                                                                                    |                                                       | Select                                                                         | СМА Туре                                                                                                    |                                                      |                                                                                                 |
|                                                                                   |                                                                                                    |                                                       | There are 2                                                                    | selected listings.                                                                                                    |                                                      |                                                                                                 |
|                                                                                   | And Andread Andread Andread Andread<br>Andread Andread Andread<br>Andread Andread Andread<br>Andread Andread Andread Andread<br>Andread Andread Andread Andread Andread Andread<br>Andread Andread Andread Andread Andread Andread Andread Andread<br>Andread Andread Andread Andread Andread Andread Andread Andread Andread Andread Andread Andread Andread Andread<br>Andread Andread Andread Andread Andread Andread Andread Andread Andread Andread Andread Andread Andread Andread<br>Andread Andread Andread Andread Andread Andread Andread Andread Andread Andread Andread Andread Andread Andread<br>Andread Andread Andread Andread Andread Andread Andread Andread Andread Andread Andread Andread Andread Andread<br>Andread Andread Andread Andread Andread Andread Andread Andread Andread Andread Andread Andread Andread Andread<br>Andread Andread Andread Andread Andread Andread Andread Andread Andread Andread Andread Andread Andread Andread<br>Andread Andread Andread Andread Andread Andread Andread Andread Andread Andread Andread Andread Andread Andread<br>Andread Andread Andread Andread Andread Andread Andread Andread Andread Andread Andread Andread Andread Andread<br>Andread Andread Andread Andread Andread Andread Andread Andread Andread Andread Andread Andread Andread Andread Andread Andread Andread Andread Andread Andread Andread Andread Andread Andread Andread Andread Andread Andread Andread Andread Andread Andread Andread Andread Andread Andread<br>Andread Andread An |                                                       | UPPA                                                                           | Art Control of Control of Control |                                                      | Statistical M                                                                                   |
|                                                                                   | • Full CMA                                                                                                    |                                                       | 00                                                                             | UICK CMA                                                                                                    |                                                      | Statistical CMA                                                                                 |
| The Full CMA is user<br>subject property information,<br>summary and a recommenda | comparable properties, value adjustm<br>tion.                                                                                                    | page, The Quick<br>ents, a subject pro<br>analysis si | CMA is useful when co<br>perty. This option create<br>ummary, and other statis | mparing a set of listings without a<br>is a side-by-side comparison, a price<br>tics.                                                                                                    | The Statistical CMA is un<br>information broken down | useful for buyers and provides a table of<br>by listing status or another field of your choice. |
|                                                                                   |                                                                                                    |                                                       | Select St                                                                      | atistical Type                                                                                                    |                                                      |                                                                                                 |
| Stat                                                                              | istical Average Field: Combined SoFt                                                                                                    |                                                       |                                                                                | •                                                                                                    |                                                      |                                                                                                 |
|                                                                                   | Used to calculate "                                                                                                    | price per this field" in t                            | he Overall Statistical Analy                                                   | sis section of the CMA                                                                                                    |                                                      |                                                                                                 |
|                                                                                   |                                                                                                    |                                                       | Nex                                                                            | t Step >>                                                                                                    |                                                      |                                                                                                 |
|                                                                                   |                                                                                                    |                                                       |                                                                                |                                                                                                    |                                                      |                                                                                                 |
| Create CMA                                                                        |                                                                                                    |                                                       |                                                                                |                                                                                                    |                                                      |                                                                                                 |
| CMA Type                                                                          | Cover Page                                                                                                    | Subject                                               | Comps                                                                          | Adjustments                                                                                                    | Summary                                              | Recommendation                                                                                  |
|                                                                                   |                                                                                                    |                                                       | Co                                                                             | ver Page Information                                                                                                    |                                                      |                                                                                                 |
|                                                                                   |                                                                                                    | Title: Comparable Ma                                  | arket Analysis                                                                 |                                                                                                    |                                                      |                                                                                                 |
|                                                                                   |                                                                                                    | For: Denise and Jol                                   | n Dearfriends                                                                  |                                                                                                    |                                                      |                                                                                                 |
|                                                                                   |                                                                                                    | As of:  Wednesda                                      | y, September 21, 2016                                                          | Always Use Current Date                                                                                                    |                                                      |                                                                                                 |
|                                                                                   |                                                                                                    | BethAnn N                                             | levnaher of TUCSON ASS                                                         |                                                                                                    |                                                      |                                                                                                 |
|                                                                                   |                                                                                                    | By:  Generic C                                        | ard                                                                            |                                                                                                    |                                                      |                                                                                                 |
|                                                                                   | Com                                                                                                    | ments:                                                |                                                                                |                                                                                                    |                                                      |                                                                                                 |
|                                                                                   |                                                                                                    |                                                       |                                                                                |                                                                                                    |                                                      |                                                                                                 |
|                                                                                   |                                                                                                    |                                                       |                                                                                |                                                                                                    |                                                      |                                                                                                 |
|                                                                                   |                                                                                                    |                                                       |                                                                                |                                                                                                    |                                                      |                                                                                                 |
|                                                                                   |                                                                                                    |                                                       |                                                                                |                                                                                                    |                                                      |                                                                                                 |

### **Subject Property**

|        |                |                          |                            |                                     |                          |                       | Create CMA                 |
|--------|----------------|--------------------------|----------------------------|-------------------------------------|--------------------------|-----------------------|----------------------------|
| Fin    | Recommendation | Summary                  | Adjustments                | Comps                               | Subject                  | Cover Page            | CMA Type                   |
|        | Subject Photo  |                          |                            | Address Information                 | Subject Property A       |                       |                            |
|        |                |                          |                            |                                     | mer Trail                | Address 1: 11951 E Su |                            |
|        | No photo       |                          |                            |                                     |                          | Address 2:            |                            |
|        |                |                          |                            |                                     |                          | City: Tueses          |                            |
|        | Upload photo   |                          |                            |                                     | 210. 1007 <del>4</del> 0 | State:                |                            |
|        | Remove photo   |                          | g                          | Populate Fields from existing Listi | Map Location Auto-Pop    | Sho                   |                            |
|        |                | n                        | operty Addit al Informatio | Subject Pr                          |                          |                       |                            |
|        |                |                          |                            |                                     |                          |                       | Template: Default Template |
| Action | \$/x           | Description i.e. 3 acres |                            | name i.e. Lot Acres                 | Field na                 |                       | flexmls field name         |
| × \$   |                |                          |                            | ooms                                | Bedroon                  |                       | Bedrooms                   |
| × 🌣    |                |                          |                            | Baths                               | 🔍 🛛 Total Ba             |                       | Total Baths                |
| × \$   |                | 1                        |                            | oined SqFt                          | Combine                  |                       | Combined SqFt              |
| × \$   |                |                          |                            | limensions                          | Q Lot Dime               |                       | Lot Dimensions             |
| × \$   |                |                          |                            | cres                                | Q Lot Acre               |                       | Lot Acres                  |
| × \$   |                |                          |                            | Built                               | Q Year Bui               |                       | Year Built                 |
| × \$   |                |                          |                            | truction Status                     | Q Constru                |                       | Construction Status        |
| × \$   |                | 1                        |                            | Covered Prkng                       | A # of Cov               |                       | # of Covered Prkng         |
| × ¢    |                |                          |                            | Fireplaces                          | ♀ # of Fire              |                       | # of Fireplaces            |
| × ¢    |                | i.                       |                            |                                     |                          |                       | [None - custom field]      |
|        |                |                          |                            |                                     | 7                        |                       | [None - custom field]      |
| XI     |                |                          |                            |                                     |                          |                       |                            |

Manually enter in the Subject property or choose the Auto-Populate Fields from existing listing (This requires an MLS#).

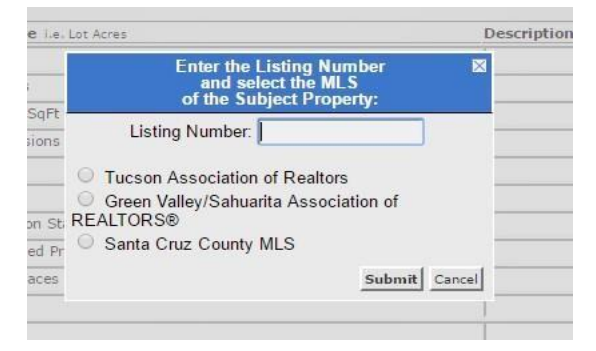

The MLS number was input into Listing Number and all fields populated

| Create CMA                 |            |                        |                    |                              |                                      |                          |                | Step 3       |
|----------------------------|------------|------------------------|--------------------|------------------------------|--------------------------------------|--------------------------|----------------|--------------|
| CMA Type                   | Cover Pa   | ige :                  | Subject            | Comps                        | Adjustments                          | Summary                  | Recommendation | Finish       |
|                            |            | Subje                  | ect Property Addre | ss Information               |                                      |                          | Subject Photo  |              |
|                            | Address 1: | 2744 N Megafauna Court |                    |                              |                                      |                          |                |              |
|                            | Address 2: |                        |                    |                              |                                      |                          |                |              |
|                            | City:      | Tucson                 |                    |                              |                                      |                          | E make         |              |
|                            | State:     | AZ Zip:                | 85749              |                              |                                      |                          | Upload photo   |              |
|                            |            | Show Map Locat         | tion Auto-Populate | Fields from existing Listing | 1                                    |                          | Remove photo   |              |
|                            |            |                        |                    | Subject                      | Property Additional Information      |                          |                |              |
| Template: Default Template | Dele       | te/Rename Template     |                    |                              |                                      |                          |                |              |
| flexmls field name         |            |                        | Field name i.e     | e. Lot Acres                 |                                      | Description i.e. 3 acres | \$/x           | Action       |
| Bedrooms                   |            | ٩                      | Bedrooms           |                              |                                      | 5                        |                | × \$         |
| Total Baths                |            | ٩                      | Total Baths        |                              |                                      | 5.00                     |                | × \$         |
| Combined SqFt              |            | ٩                      | Combined SqF       | -t                           |                                      | 3443.00                  |                | × \$         |
| Lot Dimensions             |            | ٩                      | Lot Dimension      | IS                           |                                      | Irregular                |                | × \$         |
| Lot Acres                  |            | ٩                      | Lot Acres          |                              |                                      | 0.83                     |                | × \$         |
| Year Built                 |            | ٩                      | Year Built         |                              |                                      | 2016                     |                | × \$         |
| Construction Status        |            | ٩                      | Construction 9     | Status                       |                                      | Exists                   |                | × \$         |
| # of Covered Prkng         |            | ٩                      | # of Covered       | Prkng                        |                                      | 3.00                     |                | × \$         |
| # of Fireplaces            |            | ٩                      | # of Fireplace     | s                            |                                      | 1.00                     |                | × \$         |
| [None - custom field]      |            | ٩                      |                    |                              |                                      |                          |                | × \$         |
|                            |            |                        |                    | New Item F                   | Remove All Items Save/Replace Templa | ate                      |                |              |
| << Previous Step           |            |                        |                    |                              |                                      |                          |                | Next Step >> |

The standard comparable fields auto-populate. Follow the steps below to add, remove or reorganize these fields.

You may add additional fields to the FULL CMA to see the highlights of your homes features and if your property has the same features.

| Pool: Conventio | nal                     |                        | Yes |
|-----------------|-------------------------|------------------------|-----|
| Extra Room: De  | n                       |                        | 1   |
| Ne              | ew Item Remove All Iten | s Save/Replace Templat | ite |

You do not want to put these fields in the search as it will eliminate too many nearby houses often within the range of your house's square feet.

# Add Additional Property Features or New Item

### Click on the New Item button to add an additional criteria field

| Template:  | Default Template | 2     | ▼ Dele                    | te/Rename Template       |      |    |      |
|------------|------------------|-------|---------------------------|--------------------------|------|----|------|
| flexmls f  | ield name        |       | Field name i.e. Lot Acres | Description i.e. 3 acres | \$/x | Ac | tion |
| Bedrooms   | S                | ٩     | Bedrooms                  |                          |      | ×  | \$   |
| Total Bath | 1S               | ٩     | Total Baths               |                          |      | ×  | \$   |
| Combined   | i SqFt           | ٩     | Combined SqFt             |                          |      | ×  | \$   |
| Lot Dimer  | nsions           | ٩     | Lot Dimensions            |                          |      | ×  | \$   |
| Lot Acres  |                  | ٩     | Lot Acres                 |                          |      | ×  | \$   |
| Year Built |                  | 9     | Year Built                |                          |      | ×  | \$   |
| Construct  | ion Status       | ٩     | Construction Status       |                          |      | ×  | \$   |
| # of Cove  | ered Prkng       | ٩     | # of Covered Prkng        |                          |      | ×  | \$   |
| # of Firep | laces            | ٩     | # of Fireplaces           |                          |      | ×  | \$   |
| [None - ci | ustom f          |       |                           |                          | -    | ×  | \$   |
|            | Ne               | w Ite | m Ren re All Items Sav    | e/Replace Template       |      |    |      |

-- Select --

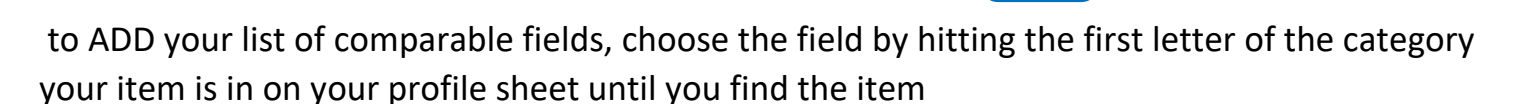

you are looking for

| Select                                                                                                    | × |
|----------------------------------------------------------------------------------------------------|---|
| [Cancel]<br>[None - custom field]                                                                                                    |   |
| Address<br>City<br>State<br>Days on Market<br>Cumulative Days on Market<br># of Carport Spaces<br># of Covered Prkng<br># of Fireplaces<br># of Garage Spaces<br># of Stories<br>1/2 Baths<br>1/4 Baths<br>3/4 Baths<br>Agent Only Remarks<br>Approved Overlay |   |

For Example: to add Extra Room, click the letter "i" for the category Interior Features and keep clicking "i" until you find Interior Features: Extra Room

then complete the Description section with the subject property information.

### Remove

| Remove                             |                    |   |
|------------------------------------|--------------------|---|
| Click on the red 'X' to remove the | # of Covered Prkng | × |
| <b>.</b> .                         |                    |   |

### Reorganize

Click on the double arrow to move up or down a field.

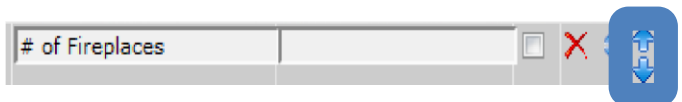

### Adjustments

The adjustments section will give you the opportunity to add value based on features of the subject property against those of the comparable. Please note the following:

This material only covers the manual adjustment process, the auto-adjusting feature does not automatically create price adjustments for each field. Please contact MLSSAZ technical support for more information about auto-adjustments.

Please refer to your broker for more information about how to obtain the adjustment prices for each property feature.

### Summary

View the price analysis on each property broken down by status, price comparisons and an overall market analysis.

| Creat                            | te CMA     |                      |                 |           |                |                  |                 |                                                                   |               |                | Step     | 6 Save                                                |
|----------------------------------|------------|----------------------|-----------------|-----------|----------------|------------------|-----------------|-------------------------------------------------------------------|---------------|----------------|----------|-------------------------------------------------------|
|                                  | СМА Туре   | C                    | Cover Page      | Subject   | Comps          | Adjustment       | s               | Summa                                                             | ry            | Recommendation |          | Finish                                                |
|                                  |            |                      |                 |           |                | Price Analys     | sis             |                                                                   |               |                |          |                                                       |
|                                  | _          |                      |                 |           | Sun            | nmary of Active  | Listings        |                                                                   |               |                |          |                                                       |
| MLS #                            | Ado        | dress                |                 |           |                | Orig. List Price | DOM             | CDOM                                                              | List Price    | Total Adjustm  | ents     | Adjusted Price                                        |
| 21609442                         | 119        | 950 E Horsehead Roa  | d, Tucson AZ    |           |                | \$550,000        | 173             | 363                                                               | \$550,000     |                | \$0      | \$550,00                                              |
| 21623600                         | 470        | 02 N Avenida De Fran | elah, Tucson AZ |           |                | \$550,000        | 21              | 199                                                               | \$550,000     |                | -        | \$550,00                                              |
| Low<br>Average<br>Median<br>High |            |                      |                 | E         | Low, Averag    | e, Median, and H | ligh Compar     | <b>Active</b><br>\$550,000<br>\$550,000<br>\$550,000<br>\$550,000 |               |                |          | Overa<br>\$550,00<br>\$550,00<br>\$550,00<br>\$550,00 |
|                                  |            |                      |                 |           | Overall I      | Market Analysis  | (Unadjusted     | )                                                                 |               |                |          |                                                       |
| Status                           | #          | List Vol.            | Avg. List Price | Sold Vol. | Avg. Sold Pric | e Avg.           | Sale/List Price | Avg.                                                              | Avg. List \$/ | Avg. Sold \$/  | Avg. Dom | Avg. CDO                                              |
| Active                           | 2          | 1,100,000            | 550,000         | 0         |                | 0                | 0.00            | 3,762                                                             | 151.98        | 0.00           | 97       | 28                                                    |
| Overall                          | 2          | 1,100,000            | 550,000         | 0         |                | 0                | 0.00            | 3,762                                                             | 151.98        | 0.00           | 97       | 28                                                    |
| << Pre                           | vious Step |                      |                 |           |                |                  |                 |                                                                   |               |                |          | Next Step >>                                          |

### Recommendations

Flexmls will generate listing price recommendations for your subject property, choose from the recommendation options to update the price. This page does not have to display for printing, emailing, or saving to remove this page uncheck the Recommendation page within the Finish tab.

| eate CMA        |            |                        |                       |                                |         |                | , 😡 Save     |
|-----------------|------------|------------------------|-----------------------|--------------------------------|---------|----------------|--------------|
| СМА Туре        | Cover Page | Subject                | Comps                 | Adjustments                    | Summary | Recommendation | Finish       |
|                 |            |                        | Subject F             | Property Listing Price Recomme | ndation |                |              |
|                 |            | Low: \$ 536,250        |                       |                                |         |                |              |
|                 |            | High: \$ 563,750       |                       |                                |         |                |              |
|                 | R          | ecommended: \$ 550,000 |                       |                                |         |                |              |
|                 |            |                        |                       |                                |         |                |              |
|                 |            |                        | Listi                 | ng Price Recommendation Optic  | ons     |                |              |
|                 |            | Calculate Hig          | gh/Low Price using Hi | gh/Low Price from comparables  |         |                |              |
| < Previous Step |            |                        |                       |                                |         |                | Next Step >> |

### Finish

The Full CMA will populate most of the CMA pages to print, make additional selections or remove pages you don't need. After making a change click on the View button to view the pages that you can Email, Print, Save or create a PDF. Take time to discover the options for what to include.

Decide if you want the charts and the display recommendations to show on your final report.

| age | Subject                                                                   | Comps                                      | Adjustments                 | Summary                   | Re       |  |  |  |  |  |
|-----|---------------------------------------------------------------------------|--------------------------------------------|-----------------------------|---------------------------|----------|--|--|--|--|--|
|     |                                                                           | Comparable                                 | Market Analysis Display     | Options                   |          |  |  |  |  |  |
|     | 🕑 Cover pa                                                                | ge                                         |                             |                           |          |  |  |  |  |  |
|     | Map of so<br>Stre                                                         | ubject and compara<br>et map<br>Illite map | ble properties              |                           |          |  |  |  |  |  |
|     | Subject property description                                              |                                            |                             |                           |          |  |  |  |  |  |
|     | Side-by-                                                                  | side comparison of a                       | all listings                |                           |          |  |  |  |  |  |
|     | Sort side                                                                 | -by-side compariso                         | n by Status                 |                           |          |  |  |  |  |  |
|     |                                                                           |                                            |                             |                           |          |  |  |  |  |  |
|     | Statistical summary  Sipplay Charts  Sipplay Listing Price Recommendation |                                            |                             |                           |          |  |  |  |  |  |
|     | CMA Cold                                                                  | or Scheme:                                 |                             |                           |          |  |  |  |  |  |
|     |                                                                           |                                            |                             |                           |          |  |  |  |  |  |
|     |                                                                           |                                            | cisting betail options      |                           |          |  |  |  |  |  |
|     | Individua 🗹                                                               | il adjustment summ                         | ary for each listing        |                           |          |  |  |  |  |  |
|     | 🗹 Individua                                                               | I Price Per calculation                    | on summary for each listing |                           |          |  |  |  |  |  |
|     | Include                                                                   | isting detail using th                     | nis report:                 |                           |          |  |  |  |  |  |
|     | Data De                                                                   | tail Report                                |                             | <ul> <li>Publi</li> </ul> | c Report |  |  |  |  |  |
|     | Print all I                                                               | istings                                    |                             |                           |          |  |  |  |  |  |
|     | O Print only                                                              | / listings marked as                       | comparable                  |                           |          |  |  |  |  |  |
|     |                                                                           |                                            |                             |                           |          |  |  |  |  |  |

View the CMA before printing, the Subject Property picture will populate (if it has been entered into Flexmls previously) on the coversheet along with your client's information and your signature card.

|                             | Subject         | 21619297  | 21631232  | a Road   | 21714404  | Venue    |
|-----------------------------|-----------------|-----------|-----------|----------|-----------|----------|
| Distance From               | Tucson AZ 85730 | Tucson AZ | 1ucson AZ | 3.27     | Tucson AZ | 2.55     |
| Subject                     |                 | -0.9      |           |          |           |          |
| List Price                  |                 | \$35,10   | 00        | \$59,900 | 3         | \$70,000 |
| Original List<br>Price      |                 | \$35,00   | 00        | \$62,000 | 1         | \$70,000 |
| Sold Price                  |                 |           |           |          |           |          |
| Status                      |                 | Activ     | /e        | Active   |           | Active   |
| Status Date                 |                 | 05/31/20  | 17 11     | /26/2016 | 05/       | 27/2017  |
| Days on Mark                |                 |           | 10        | 186      |           | 5        |
| Cumulative<br>Days on Marke |                 |           | 10        | 186      |           | 5        |
| Adjustment                  |                 |           | -/-       | +/-      |           | +/-      |
| Bedrooms                    | 2               | 3         | 2         |          | 3         |          |
| Total Baths                 | 1               | 2         | 2         |          | 2         |          |
|                             |                 |           |           |          |           |          |

### FULL CMA WITH NO PAST MLSSAZ #

You must add the details of the property manually. This information can be found using CRS Tax Suite or another broker recommended site.

| PROPERT         | TY CHARACTER          | ISTICS: BUILDI       | NG (Click Sq. Ft | t., BR, BA to edit) |   |
|-----------------|-----------------------|----------------------|------------------|---------------------|---|
| Building # 1    |                       |                      |                  |                     |   |
| Туре            | Single Family Home    | Condition            | Sound            | Units               |   |
| Year Built      |                       | Effective Year Built | 1975             | Stories             | 1 |
| BRs             |                       | Baths                |                  | Rooms               | 7 |
| Total Sq. Ft.   | 1,914                 |                      |                  |                     |   |
| Building Square | e Feet (Living Space) |                      | Building Square  | e Feet (Other)      |   |
| - CONSTRUCTIO   | ON                    |                      |                  |                     |   |
| Quality         | Average               | Roof                 | Framing          |                     |   |

#### **Comparable Market Analysis**

3727 S Bellingham Place, Tucson, AZ, 85730

Prepared for The Buyer Family—Wednesday, May 31, 2017

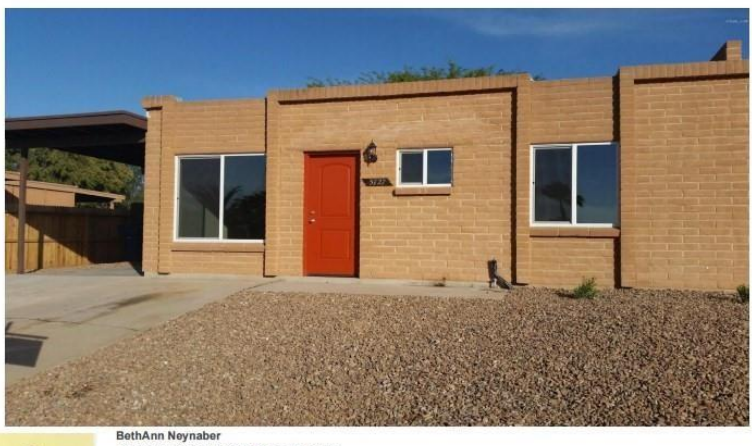

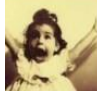

BethAnn Neynaber TUCSON ASSOCIATION OF REALTORS 2445 N Tucson Bird Tucson, A2 85716 520-382-8790 bethann@lucsonrealtors.org http://lucsonrealtors.org

t is not an appraisal and is not intended to meet the requirements set out in the Uniform Standards of Appraisal Practice. If an appraisal is desired, the services of a licensed

### SAMPLE FULL CMA REPORT

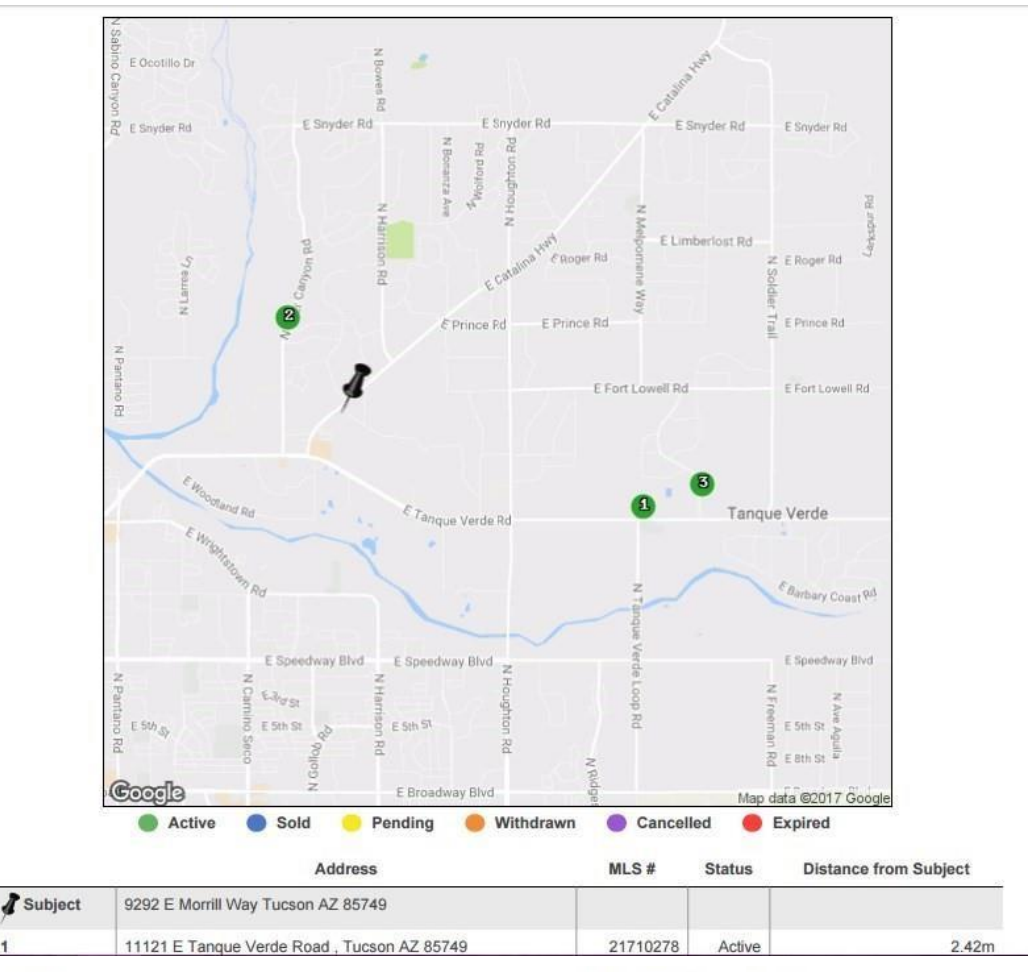

CMA Prepared by BethAnn Neynaber

9292 E Morrill Way Tucson AZ 85749

#### Subject

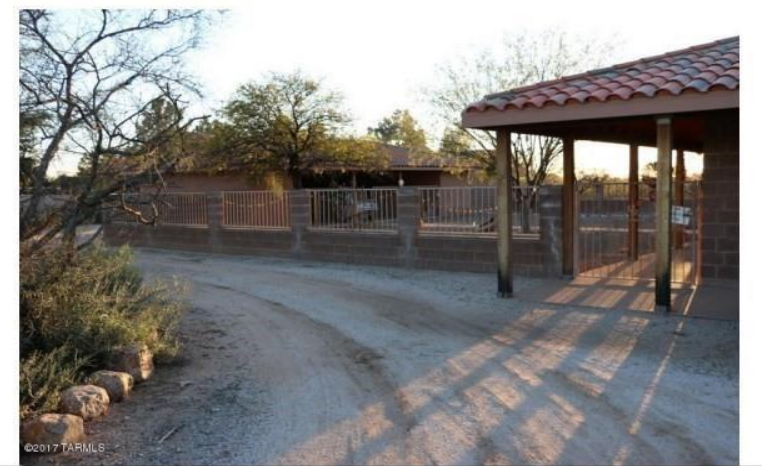

| Address             | 9292 E Morrill Way<br>Tucson, AZ 85749 |
|---------------------|----------------------------------------|
| Bedrooms            | 3                                      |
| Total Baths         | 3.00                                   |
| Combined SqFt       | 2346.00                                |
| Lot Dimensions      | Irregular                              |
| Lot Acres           | 5.31                                   |
| Year Built          | 1995                                   |
| Construction Status | Exists                                 |
| # of Covered Prkng  | 3.00                                   |

#### **Comparable Properties**

|                              | Subject                               | 21710278                          |        | 21713620                        |        | 21712811                        |        |  |
|------------------------------|---------------------------------------|-----------------------------------|--------|---------------------------------|--------|---------------------------------|--------|--|
|                              |                                       |                                   |        |                                 |        |                                 |        |  |
|                              | 9292 E Morrill Way<br>Tucson AZ 85749 | 11121 E Tanque Verde<br>Tucson AZ | Road   | 3641 N Bear Canyor<br>Tucson AZ | Road   | 2600 N Conestoga A<br>Tucson AZ | venue  |  |
| Distance From<br>Subject     |                                       |                                   | 2.42   |                                 | 0.84   | 9                               | 2.82   |  |
| List Price                   |                                       | \$26                              | 5,000  | \$2                             | 75,000 | \$3                             | 39,000 |  |
| Original List<br>Price       |                                       | \$26                              | 5,000  | \$2                             | 75,000 | \$3                             | 39,000 |  |
| Sold Price                   |                                       |                                   |        |                                 |        |                                 |        |  |
| Status                       |                                       | 1                                 | Active |                                 | Active |                                 | Active |  |
| Status Date                  |                                       | 04/13                             | /2017  | 05/19/2017                      |        | 05/10/2017                      |        |  |
| Days on Market               |                                       |                                   | 48     |                                 | 12     |                                 | 21     |  |
| Cumulative<br>Days on Market |                                       |                                   | 48     |                                 | 12     |                                 | 21     |  |
| Adjustment                   |                                       |                                   | +/-    |                                 | +/-    |                                 | +/-    |  |
| Bedrooms                     | 3                                     | 3                                 |        | 4                               |        | 4                               |        |  |
| Total Baths                  | 3                                     | 2                                 |        | 3                               |        | 2                               |        |  |
| Combined SqFt                | 2,346                                 | 1,734                             |        | 2,434                           |        | 2,482                           |        |  |
| Lot Dimensions               | Irregular                             | IRREGULAR                         |        | 0                               |        | Unknown                         |        |  |
| Lot Acres                    | 5.31                                  | 1                                 |        | 1.11                            |        | 1.01                            |        |  |
| Year Built                   | 1995                                  | 1965                              |        | 1973                            |        | 1972                            |        |  |
| Construction                 | Exists                                | Existing                          |        | Existing                        |        | Existing                        |        |  |

CMA Prepared by BethAnn Neynaber

9292 E Morrill Way Tucson AZ 85749

#### Summary of Active Listings

|          |                                      | Orig. List |     |      |            | Total       | Adjusted  |
|----------|--------------------------------------|------------|-----|------|------------|-------------|-----------|
| MLS #    | Address                              | Price      | DOM | CDOM | List Price | Adjustments | Price     |
| 21710278 | 11121 E Tanque Verde Road, Tucson AZ | \$265,000  | 48  | 48   | \$265,000  | -           | \$265,000 |
| 21713620 | 3641 N Bear Canyon Road, Tucson AZ   | \$275,000  | 12  | 12   | \$275,000  |             | \$275,000 |
| 21712811 | 2600 N Conestoga Avenue, Tucson AZ   | \$339,000  | 21  | 21   | \$339,000  | -           | \$339,000 |

#### Low, Average, Median, and High Comparisons

|         | Active    | Overall   |  |
|---------|-----------|-----------|--|
| Low     | \$265,000 | \$265,000 |  |
| Average | \$293,000 | \$293,000 |  |
| Median  | \$275,000 | \$275,000 |  |
| High    | \$339,000 | \$339,000 |  |

#### Overall Market Analysis (Unadjusted)

| Status  | # | List<br>Vol. | Avg.<br>List<br>Price | Sold<br>Vol. | Avg.<br>Sold<br>Price | Avg. Sale/<br>List Price | Avg.<br>Combined<br>SqFt | Avg. List<br>\$/Combined<br>SqFt | Avg. Sold<br>\$/Combined<br>SqFt | Avg.<br>Dom | Avg.<br>CDOM |
|---------|---|--------------|-----------------------|--------------|-----------------------|--------------------------|--------------------------|----------------------------------|----------------------------------|-------------|--------------|
| Active  | 3 | 879,000      | 293,000               | 0            | 0                     | 0.00                     | 2,217                    | 134.13                           | 0.00                             | 27          | 27           |
| Overall | 3 | 879,000      | 293,000               | 0            | 0                     | 0.00                     | 2,217                    | 134.13                           | 0.00                             | 27          | 27           |

Selection Criteria for Comparable Properties

Specified listings from the following search: Property type Residential; Current Price of 250000 and 400000; Combined SqFt between 1600 and 9999999; Pers Conv Swim Pool of 'No'; Status of 'Active'; Zip Code of '85749'; Miscellaneous of Horses Allowed of ('Yes').

### You will then want to Save the CMA and give it a name.

| Save CMA<br>Full CMA  |         |         |
|-----------------------|---------|---------|
| Save CMA:  O Existing |         |         |
| CMA Name:             |         |         |
|                       |         |         |
|                       | << Back | Save >> |

Highlight the CMA you wish to E-mail or Download load and click **EDIT**. *NOTE: Remember not to E-mail a report with Private (Agent Remarks) Details.* 

f Saved CMAs

| Saved CMAs                                                                                                    |   |                       |
|----------------------------------------------------------------------------------------------------|---|-----------------------|
| FULL CMA 5111 Fairway Heights Dr 85749                                                                                                    | ^ | Overview              |
| FULL CMA 8060 E Almond PI Interior Steps No HOA                                                                                                    |   | CMA Name: TEST Fu     |
| Quick CMA 3500 N Sierra Madre 85749 8/4/2020                                                                                                    |   | Title: Comparable Ma  |
| Quick CMA 7/23                                                                                                    |   | Last Modified: 8/28/2 |
| Quick CMA Rita Ranch 1600-1900 sq ft                                                                                                    |   |                       |
| Quick CMA TH 85716 1031 sq ft                                                                                                    |   | Comments              |
| Test Quick                                                                                                    |   | Comments              |
| TEST Full CMA                                                                                                    |   |                       |
| TEST MSFR Coyote Creek Full CMA                                                                                                    |   |                       |
| Vail 350-400 Full CMA                                                                                                    |   |                       |
| Draft CMAs                                                                                                    |   |                       |
| Draft CMA - 12 months ago                                                                                                    |   |                       |
| Draft CMA - 12 months ago                                                                                                    |   |                       |
| Draft CMA - 12 months ago                                                                                                    |   |                       |
| Draft CMA - 12 months ago                                                                                                    |   |                       |
| Draft CMA - 12 months ago                                                                                                    | ~ |                       |
| Image: Provide the second state         Image: Provide the second state         Image: Providet the second state         Image: Provi |   |                       |

If you Save your CMA you will want to add the CMA icon from the Menu to your quick access bar.

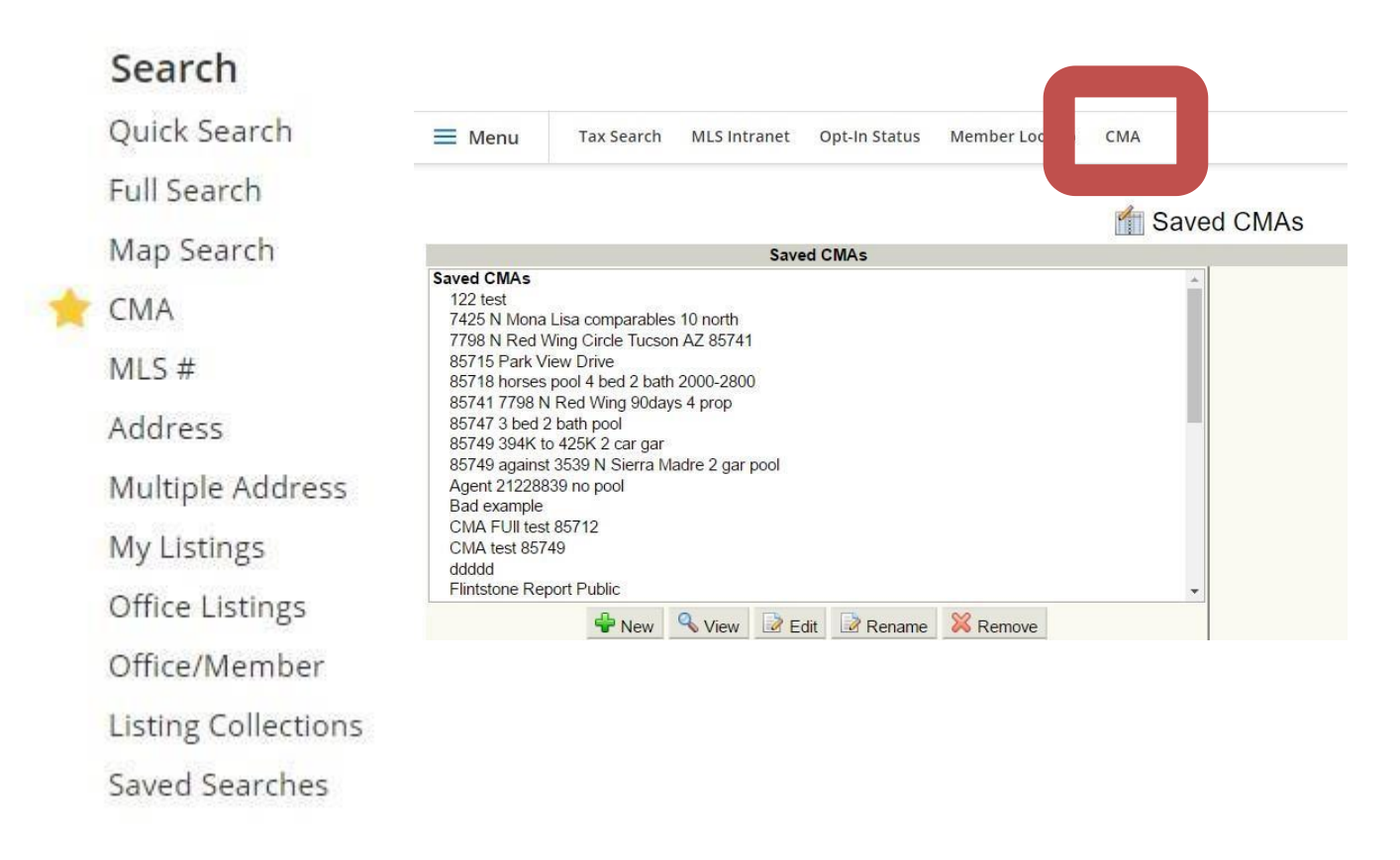